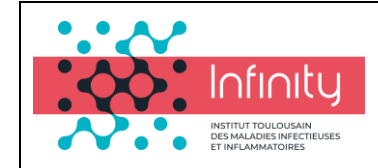

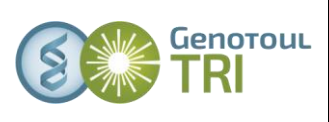

# TUTORIAL VIDEO-MICROSCOPE

Merci à la plateforme de Jussieu pour le modèle de document.

| TUTORIAL VIDEO-MICROSCOPE                                | 1  |
|----------------------------------------------------------|----|
| Préparation du système                                   | 2  |
| Installation du piezzo et des objectifs                  | 2  |
| Initialisation de la platine XY                          | 2  |
| Installation et mise en route de la chambre d'incubation | 3  |
| Arrivée CO <sub>2</sub>                                  | 4  |
| Allumage du système                                      | 5  |
| Acquisitions                                             | 8  |
| Acquisition mono-couleur mono-plan sans timelapse        | 8  |
| Acquisition mono-couleur en Z et dans le temps           | 11 |
| Acquisition mono-couleur en Z sans temps                 | 17 |
| Acquisition multi-couleurs                               | 22 |
| Balayage d'une série de champs                           | 25 |
| Visualisation des acquisitions multiparamétriques        |    |

# Préparation du système

#### Installation du piezzo et des objectifs

La tourelle comprend 6 emplacements pour objectif mais on ne peut utiliser qu'un seul objectif avec le piezzo.

Epaisseur échantillon < 100μm : Piezzo 100 (course totale =100 μm, précision 10 nm)</li>

La précision du piezzo n'a aucun rapport avec la résolution en z du système, pour toute question n'hésitez pas à vous adresser aux ingénieurs de la plate-forme.

Un piezzo est un périphérique fragile, n'hésitez pas à vous adresser à un des ingénieurs de la plate-forme en cas de doute.

#### Initialisation de la platine XY

- 1. Baisser la tourelle d'objectifs à fond.
- 2. Basculer la potence transmission en arrière.

L'oubli de la tourelle, ou de la potence lors de l'initialisation de la platine a des conséquences dramatiques pour l'objectif en place. (Rayure de la lentille supérieure)

- 3. Dans Metamorph: « device/stage/move stage to absolute position ».
- 4. Cliquer sur « home stage » et attendre que la platine se cale dans le coin au fond à gauche. La platine XYZ est alors en position 0, 0, 0.
- 5. Appuyer sur « Set Origin » pour que cette position (coin gauche) soit reconnue comme la position d'origine. Si l'initiation a été effectuée avec succès, lorsque vous déplacez la platine avec le joystick les valeurs de « current position X,Y» évoluent en temps réel.

| Move Stage 1                | to Absolute Posi | ition 💶 🗖 🔀   |
|-----------------------------|------------------|---------------|
| Current Position:<br>X: 0 + | Go to Origin     | Close         |
| Z: 0 ÷                      | Memorize         |               |
| Log Position                | Memory List      | Less <<       |
| Enforce motor l             | imits            |               |
| Limits: Top                 | (0)              |               |
| Left (0)                    | Right (0)        | Configure Log |
| Bottor                      | m (O)            | Set Origin    |
| Move Increment              | t                | Home Stage    |
| 0.1 0 10.0                  |                  |               |
| ○ 0.5 ○ Cust                | om               |               |
| • 1.0 C Uve                 | rlap Images      |               |
| 5.0 C Spa                   | ce images        |               |
| Custom Increment            | : 0 ÷            | [             |

### Installation et mise en route de la chambre d'incubation

- 1. Installer la platine chauffante noire sur la platine du microscope. Si nécessaire brancher le câble à l'arrière du boîtier 37-2 et le visser.
- 2. Installer le support de lamelle ou de boite de Petri contenant l'échantillon dans le support chauffant.
- Allumer le boîtier de température (tempcontrol 37-2) et de régulation du CO<sub>2</sub> (CTI controler) (boutons verts). La température affichée est la température réelle.

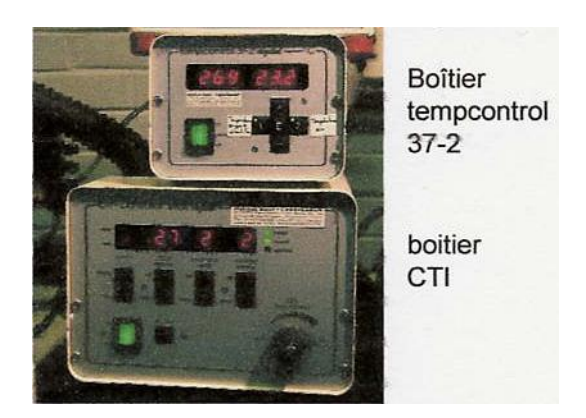

4. Pour modifier les valeurs de consignes de température appuyez sur les boutons "1" (ou "2" : 1 indique les valeurs de température pour le support et 2 indique les valeurs de la température de l'air (dans la chambre).

3

Plateau technique d'imagerie cellulaire d'Infinity-Purpan

Sophie Allart - <u>sophie.allart@inserm.fr</u> – Simon Lachambre – <u>simon.lachambre@inserm.fr</u> Tél : 05. 62. 74. 45. 78

05. 31. 54. 79. 01

- Appuyer une première fois sur "1" (ou "2"): montre si le chauffage est ON ou OFF. Pour passer de l'un a l'autre appuyez sur +.
- Appuyer une deuxième fois : montre la température de consigne (température désirée). Utilisez les boutons + et pour régler cette température de consigne.
- Appuyez une troisième fois : montre la température réelle.

Arrivée CO<sub>2</sub>

1. Ouvrir la vanne de CO2 (sur le mur derrière le microscope).

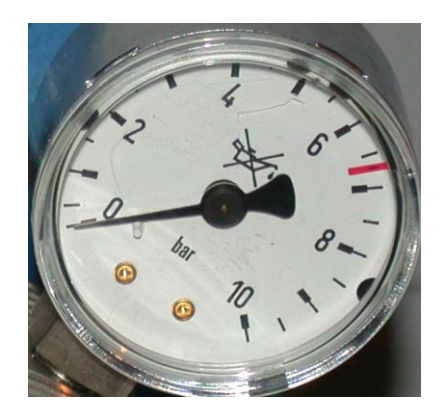

- 2. Réglage pression de consigne CO<sub>2</sub>:
- Boîtier CTI (régulation CO<sub>2</sub>): une pression sur display bascule l'affichage soit sur la pression de CO<sub>2</sub> de consigne (nom), soit sur la pression réelle (real). Avec « CO<sub>2</sub> set point up/down » régler la consigne de pression de CO<sub>2</sub> à 5%.
- Une pression sur « valve » met en route l'ouverture automatique de la valve d'arrivée CO<sub>2</sub>. Le voyant rouge devient vert quand la valve s'ouvre (avec un bruit sec caractéristique). Si la pression réelle ne monte pas, vérifier que la vanne est ON, que les tuyaux sont bien branchés et que la pression en sortie de bouteille est d'environ 1 bar.
- Vérifier la pression CO<sub>2</sub> quelques minutes après le début de la perfusion.

# Allumage du système

- 1. Eteindre le PC
- 2. Allumer les alimentations de la lampe à fluorescence (Optoscan power supply et Lamp power supply)

#### ATTENTION : la lampe doit être allumée en premier et éteinte en dernier.

- Allumez le piezzo à l'arriere du boitier piezzo, la platine motorisée, le boîtier de commande du shutter de transmission au niveau du boitier MAC5000 situé à l'arriere du microscope sur l'étagère), la caméra (boitier noir), le microscpe (à droite du microscope).
   Si besoin mettez en place la thermostatisation et la régulation de CO2 (Cf mise en place)
- 4. Allumer le PC
- 5. « Loggez » vous dans « Fredérique
- 6. Lancez Metamorph.

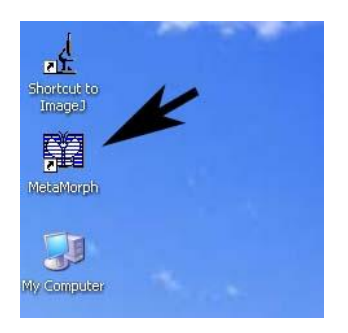

7. Lancer la boite " Apps/Multidimensionnal Acquisition" :

| 🗖 Multi Dimer             | sional Acquisition                                  |                                                 |
|---------------------------|-----------------------------------------------------|-------------------------------------------------|
|                           | Main Wavelength                                     |                                                 |
| Snap<br>Bin: 2 📑          | 🖵 Do Timelapse                                      | Summary                                         |
|                           | 🔲 Multiple Wavelengths                              | Save State                                      |
| Live<br>Bin: 2 🕂          | ☐ DoZSeries<br>☐ Stream                             | Load State                                      |
| Full Chip<br>Center Quad. | ☐ Run Journals ☐ Minimize images during acquisition | 'n                                              |
| Active Region             | Description:                                        |                                                 |
| Wavelength:               | Multi Dimensions Experiment                         |                                                 |
| IBEP 💌                    |                                                     | ~                                               |
| Acquire                   | Select Directory C:\Documents                       | s and Settings\imaç<br>base name if file exists |
| Close                     | Save Images grr6                                    |                                                 |

8. Afficher la boite "Display/Scale Image"

| 🗖 Scalı         | e Image                                                                                                    |
|-----------------|----------------------------------------------------------------------------------------------------|
| Image:          | 40x_opto15_500ms_dl100 Close                                                                                                    |
| Range:          | 10-Bits (0-1023)                                                                                                    |
| Setting         | s                                                                                                    |
| <b>V</b> 4      | uto scale                                                                                                    |
| La<br>Gray<br>C | W %: 7.21 High %: 0.07<br>Cale within the active region<br>level minimum and maximum values<br>urrent plant 124 - 795<br>ntire stack withone)<br>Calculate Stack Min/Max |
|                 | to 8-bit image           8-Bit Copy         Copy           ransfer filename when copying         Copy entire stack                                                       |

#### Mise en place de l'échantillon, positionnement de l'optovar

- 1. Vérifier que l'objectif en place est celui dont vous avez besoin (sinon adressez vous à un des ingénieurs de la plate-forme).
- 2. Mettre en place l'échantillon en utilisant le support universel (sans oublier l'huile pour les objectifs à huile !!)

#### Passage du système en mode oculaire-transmission

- 1. Vérifiez que la roue située sur le côté gauche du microscope est en position caméra (flèche) ou oculaire (rond) et au besoin la tourner (délicatement !!).
- 2. Mettez la **roue de filtres** manuellement.sur une position choisie.

#### Passage du système en mode oculaires-fluorescence

- 3. Vérifiez que la roue située sur le côté gauche du microscope est en position oculaire (rond) et au besoin la tourner (délicatement !!).
- 1. Ouvrir le **shutter de fluorescence** ou de transmission grâce au logiciel : appuyer correspondant à la couleur choisie sur les onglets à gauche de l'écran.

Pensez à fermer le shutter de fluorescence quand vous n'observez pas votre échantillon afin de le préserver du photoblanchiment.

#### Passage du système en mode acquisition

1. Basculez (doucement !!) la **roue** située sur le côté gauche du microscope en positioncaméra (flèche)

# Acquisitions

## Acquisition mono-couleur mono-plan sans timelapse

- 1. Ouvrir la boite "Apps/ Multi Dimensional Acquisition".
- 2. Dans l'onglet "Main" décochez tout.
- Sélectionnez le nom de vos données et leur emplacement pour l'enregistrement : users / « année » / « mois en cours » / « jour de la manip » / « dossier à votre nom ».
- 4. Selon l'objectif utilisé définissez le binning approprié

Objectif **100X** : binning de **2**, Objectif **63X** : binning de **1**, Objectif **40X** : binning de **1**, Objectif **10X** : binning de **1**,

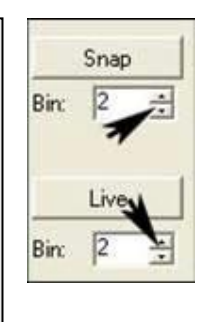

5. Dans l'onglet "*Wavelength*" choisir le fluorophore à imager et le temps d'exposition (entre 20 et 500ms).

| 🗖 Multi Dime     | nsional Acquisition      |                   |
|------------------|--------------------------|-------------------|
| Snap<br>Bin: 2 🛨 | Main Wavelength Z Series |                   |
| Live             | Illumination: GFP        |                   |
| Bin:  1 🛨        | Exposure: 60 * ms        | Target Intensity: |
| Center Quad.     |                          | 3000 当            |

- 6. Cliquer sur "*Snap*" pour faire une image de ce fluorophore.
- 7. Ouvrir le menu "*Display/ Scale Image*". Ce menu donne la dynamique de l'image.

Le maximum de l'image ne doit jamais atteindre 4095. Plus la dynamique de l'image (différence entre intensité maximum et intensité minimum) (dans cet exemple : 795-124=671 niveaux) meilleur est l'image.

#### **Remarques :**

- Si la dynamique de l'image est trop faible, augmenter le temps d'acquisition.
- Plus on éclaire un échantillon, plus on le détruit. Pour choisir le bon compromis, n'hésitez pas à demander conseil à un ingénieur de la plate-forme.

| Scal       | e Image                        |          |
|------------|--------------------------------|----------|
| Image:     | 40x_opto15_500ms_dl100         | Close    |
| Range:     | 10-Bits (0-1023)               | •        |
| Setting    | 35                             |          |
| <b>v</b> / | Auto scale                     |          |
|            | 4 6                            |          |
| L          | ow %:  7.21 🚽 High %           | : 0.07 🛨 |
| Е 9        | Scale within the active region |          |
| Gray       | level minimum and maximum v    | alues    |
| 0          | Current plan 124 - 795         |          |
| E          | ntire stackt divone>           |          |
|            | Calculate Stack Min/Max        |          |
|            | y to 8-bit image               |          |
| 营          | 8-Bit Copy                     | Сору     |
| Г          | Transfer filename when copying | g        |
| =          | Parana section stands          |          |

# Il est possible d'acquérir qu'une partie du champ en définissant une région d'intérêt

- Choisir une forme
- Dans le menu "Apps/ Multi Dimensional Acquisition" cliquer sur "Active Region".
- Cliquer sur "*Live*" ou "*Snap*" pour avoir l'image votre zone d'intérêt.

# File Edit Regions Stack Acquire Image: Stack Image: Stack<

#### Plateau technique d'imagerie cellulaire d'Infinity-Purpan

Sophie Allart - <u>sophie.allart@inserm.fr</u> - Simon Lachambre - <u>simon.lachambre@inserm.fr</u> Tél : 05. 62. 74. 45. 78

05. 31. 54. 79. 01

- Pour revenir région entière cliquez sur "full chip".
- 16. Cliquer sur "Snap".
- 17. Cliquez sur "Save Image" pour sauvegarder vos données en format .tif.

## Acquisition mono-couleur en Z et dans le temps.

- 1. Ouvrir la boite "Apps/ Multi Dimensional Acquisition".
- 2. Dans l'onglet "Main" cochez "Time Lapse".

**RMQ :** le mode "*Stream*" permet de faire des acquisitions plus rapides mais elles seront moins bien résolues (cf "*Mode Rapide*").

 Sélectionnez le nom de vos données et leur emplacement pour l'enregistrement : users / « année » / « mois en cours » / « jour de la manip » / « dossier à votre nom ».

Snar

4. Selon l'objectif utilisé définissez le binning approprié

| Objectif 100X : | binning de <b>2</b> , |  |
|-----------------|-----------------------|--|
| Objectif 63X :  | binning de <b>1</b> , |  |
| Objectif 40X :  | binning de <b>1</b> , |  |
| Objectif 20X :  | binning de <b>1</b> , |  |
|                 |                       |  |

- 5. Vérifier la configuration du piezzo et au besoin la rétablir.
- 1. Ouvrir l'onglet "Z series".

| c             | Main Wavelength                          | Z Serie                 | es           |                       |    |
|---------------|------------------------------------------|-------------------------|--------------|-----------------------|----|
| n: 2 🕂        | Interactive setting<br>Current Position: | s<br> 0                 | ÷            | um Increment: 2       | ÷  |
| Live          | Settings for acquire                     | ition serie<br>pen betw | is<br>ieen s | steps                 | 1  |
| ~   코         | Range:                                   | 2                       |              | Range Around Current  | í. |
| Full Chip     | Top:                                     | 1                       | ÷            | Set Top To Current    |    |
| Center Quad   | Bottom:                                  | -1                      | ÷            | Set Bottom To Current |    |
| Active Region | Step Size:                               | 0.5                     | ÷            | Center Around Current |    |
|               | Number of Steps:                         | 5                       | -            | -                     |    |

2 possibilités s'offrent à vous pour imager un stack : choisir le haut et la bas de la zone à imager ou centrer le stack sur un plan et définir le nombre de plans.

#### Choisir le haut et le bas de la zone à imager

- 2. Choisir "Acquire Wavelength Set at Each Z" ou "Acquire Z Series for One Wavelength at a Time". La deuxième solution ne nécessitant pas de changement de filtres entre chaque image, l'acquisition sera plus rapide.
- 3. Se mettre en mode live pour repérer la structure à imager.
- 4. Vérifiez que "*Current Position*" est à 0 (sinon cf 7.)
- 5. Choisir le haut de votre stack en vous déplaçant grâce aux flèches de la case "*Current Position*".

| Interactive setting | s |      |            |     |   |
|---------------------|---|------|------------|-----|---|
| Current Position:   | 0 | ÷ um | Increment: | 0.5 | ÷ |
|                     |   |      |            |     |   |

6. Dés que vous avez repéré une position validez là en cliquant sur "Set Top To Current".

| Top:             | 1   | - | Set Top To Current    |
|------------------|-----|---|-----------------------|
| Bottom:          | -1  | - | Set Bottom To Current |
| Step Size:       | 0.3 | ÷ | Center Around Current |
| Number of Steps: | 7   | ÷ |                       |

- 7. Procéder de façon identique pour définir la limite inférieure de la région d'acquisition (cliquez sur "Set Bottom to Current").
- Choisir le "Step Size". Il dépend de l'objectif utilisé. Il est important de bien choisir cette distance entre deux coupes en vue de faire des reconstructions 3D ou de déconvoluer vos images

Si vous travaillez au **100x** ou au **63x à huile** (NA : 1.4) vous devez échantillonner à **0.2 μm** Si vous utilisez un **40 à huile** vous devez échantillonner à **0,3 μm** 

- 9. Cliquer sur "*Acquire*"
- 10. Cliquez sur "Save Image" pour sauvegarder vos données.

#### Centrer le stack sur un plan

- 13. Choisir "Acquire Wavelength Set at Each Z" ou "Acquire Z Series for One Wavelength at a Time". La deuxième solution ne nécessitant pas de changement de filtres entre chaque image, l'acquisition sera plus rapide.
- 14. Se mettre en mode live pour repérer la structure à imager.
- 15. Vérifiez que "Current Position" est à 0 (sinon cf 7.)
- 16. Cochez "*Range Around Current*". Le stack sera centré sur le plan actuel (ou sur le plan renvoyé par l'autofocus ou sur celui déterminé à chaque position lors d'une acquisition multi-champs)

| 🗖 Multi Dimer            | nsional Acquisition                                                                                                    |      |
|--------------------------|----------------------------------------------------------------------------------------------------|------|
| Snap<br>Bin: 2 🔺         | Main     Timelapse     Wavelengths     Z Series     Stream       Interactive settings                                                  | H H  |
| Live<br>Bin: 2 📫         | Settings for acquisition series<br>Loop order<br>C Acquire wavelength set at each Z<br>C Acquire Z series for one wavelength at a time |      |
| Full Chip<br>Center Quad | Range: 13 → V Range Around Curren                                                                                                    | ıt   |
| Active Region            | Top: 6.5 🚍 Set Top To Current                                                                                                    |      |
| Wavelength:              | Bottom: -6.5 🛫 Set Bottom To Current                                                                                                   |      |
| 1:fluo2 💌                | Step Size: 0.4 🛫 Center Around Current                                                                                                 |      |
| Preview                  | Number of Steps: 33                                                                                                    |      |
| Acquire<br>Close         | No recommended Step Size due to unknown NA or Mag. set                                                                                 | ting |

17. Choisissez le "Step Size" et le nombre de coupes ("Number of Step") ou l'épaisseur d'échantillon ("Range") que vous souhaitez acquérir.
Il est très important de bien choisir le "step size" en vue de faire des reconstructions 3D ou de déconvoluer vos images. Il dépend de l'objectif que vous utilisez. Les valeurs optimales sont les suivantes :

Si vous travaillez au **100x** ou au **63x à huile** (NA : 1.4) vous devez échantillonner à **0.2 μm** Si vous utilisez un **40 à huile** vous devez échantillonner à **0,3 μm** 

18. Cliquer sur "Acquire".

- 19. Cliquez sur "Save Image" pour sauvegarder vos données.
- 6. Dans l'onglet "*Wavelength*" choisir le fluorophore à imager et le temps d'exposition (entre 20 et 500ms).
- 7. Cliquer sur "acquire" pour faire une image de ce fluorophore.
- 8. Ouvrir le menu "*Display/ Scale Image*". Ce menu donne la dynamique de l'image.

Le maximum de l'image ne doit jamais atteindre 4095. Plus la dynamique de l'image (différence entre intensité maximum et intensité minimum) (dans cet exemple : 795-124=671 niveaux) meilleur est l'image.

#### Remarques :

- Si la dynamique de l'image est trop faible, augmenter le temps d'acquisition.
- Plus on éclaire un échantillon, plus on le détruit. Pour choisir le bon compromis, n'hésitez pas à demander conseil à un ingénieur de la plate-forme.

# Il est possible d'acquérir qu'une partie du champ en définissant une région d'intérêt

- Choisir une forme
- Dans le menu "Apps/ Multi Dimensional Acquisition" cliquer sur "Active Region".

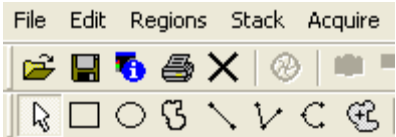

15

- Cliquer sur "*Live*" ou "*Snap*" pour avoir l'image votre zone d'intérêt.
- Pour revenir en région entière cliquez sur "full chip".
- 9. Dans l'onglet "*Timelapse*" choisissez l'intervalle entre 2 points de temps (Time Interval), le nombre de points de temps (nombre d'images) ou la durée totale de l'acquisition (duration).

| 🗖 Multi Dime     | ensional Acquisition                          |  |
|------------------|-----------------------------------------------|--|
|                  | Main Timelapse Wavelengths Z Series Journal   |  |
| Snap<br>Bin: 1 🛨 | Experiment Length<br>Number of time points: 2 |  |
| Live             | Duration: 2000 🛨 msec 💌                       |  |
| Bin: 1 🛨         | Time Interval: 2000 🗧 msec 💌                  |  |
| Full Chip        | Estimated minimum interval: 1600.00 msec      |  |

- 18. La sauvegarde est automatique dans le mode "*Timelapse*" vérifiez que vous avez bien choisi l'emplacement de vos données.
- 19. Cliquer sur "Acquire"

Le stack est en format stk.

Plateau technique d'imagerie cellulaire d'Infinity-Purpan

 $Sophie \ Allart \ - \ \underline{sophie.allart@inserm.fr} - Simon \ Lachambre \ - \ \underline{simon.lachambre@inserm.fr}$ 

#### Mode Rapide

Vous pouvez augmenter la cadence des acquisitions en choisissant le mode "Stream" au détriment de la résolution.

- 1. Dans l'onglet "*Main*" cochez "*Stream*" en plus des autres paramètres.
- 2. Cochez "Stream" en haut de l'onglet "Wavelength".

| 🗖 Multi Dime | nsional Acquisition         |                  |
|--------------|-----------------------------|------------------|
| Snap         | Main Wavelength Z Series    |                  |
| Bin: 2 🛧     | Illumination: GFP           |                  |
| Bin: 1 🔅     | Exposure: 60 📩 ms           | Target Intensity |
| Center Quad. | Auto Expose: No Auto Expose | 3000 ±           |

3. Dans l'onglet "*Stream*" cochez *"Stream Time*" et déterminez le temps d'exposition dans "*Stream Exposure Time*".

## Acquisition mono-couleur en Z sans temps

- 10. Ouvrir la boite "Apps/ Multi Dimensional Acquisition".
- 11. Dans l'onglet "Main" cochez "Time Lapse".

**RMQ :** le mode "*Stream*" permet de faire des acquisitions plus rapides mais elles seront moins bien résolues (cf "*Mode Rapide*").

12. Sélectionnez le nom de vos données et leur emplacement pour l'enregistrement : users / « année » / « mois en cours » / « jour de la manip » / « dossier à votre nom ».

Snap

13. Selon l'objectif utilisé définissez le binning approprié

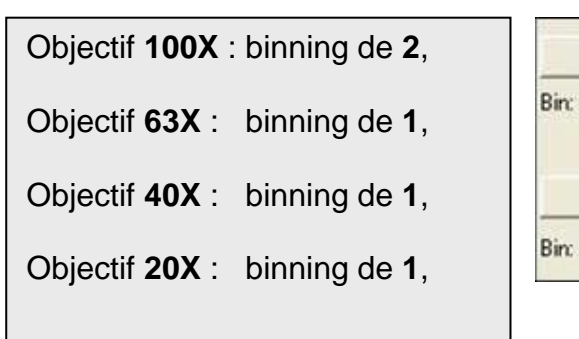

- 14. Vérifier la configuration du piezzo et au besoin la rétablir.
- 11. Ouvrir l'onglet "Z series".

| c             | Main Wavelength                          | Z Serie                 | es           |                       |     |
|---------------|------------------------------------------|-------------------------|--------------|-----------------------|-----|
| n: 2 🕂        | Interactive setting<br>Current Position: | s<br> 0                 | ÷            | um Increment: 2       | ÷   |
| Live          | Settings for acquire                     | ition serie<br>pen betw | is<br>ieen s | steps                 | 1   |
| ~   코         | Range:                                   | 2                       |              | Range Around Current  | í 👘 |
| Full Chip     | Top:                                     | 1                       | ÷            | Set Top To Current    |     |
| Center Quad   | Bottom:                                  | -1                      | ÷            | Set Bottom To Current |     |
| Active Region | Step Size:                               | 0.5                     | ÷            | Center Around Current |     |
|               | Number of Steps:                         | 5                       | -            | -                     |     |

2 possibilités s'offrent à vous pour imager un stack : choisir le haut et la bas de la zone à imager ou centrer le stack sur un plan et définir le nombre de plans.

#### Choisir le haut et le bas de la zone à imager

- 12. Choisir "*Acquire Wavelength Set at Each Z*" ou "*Acquire Z Series for One Wavelength at a Time*". La deuxième solution ne nécessitant pas de changement de filtres entre chaque image, l'acquisition sera plus rapide.
- 13. Se mettre en mode live pour repérer la structure à imager.
- 14. Vérifiez que "Current Position" est à 0 (sinon cf 7.)
- 15. Choisir le haut de votre stack en vous déplaçant grâce aux flèches de la case "Current Position".

| 1 | Interactive setting | s |      |            |     |   |
|---|---------------------|---|------|------------|-----|---|
|   | Current Position:   | 0 | ÷ um | Increment: | 0.5 | + |
| ļ |                     |   |      |            |     |   |

16. Dés que vous avez repéré une position validez là en cliquant sur "Set Top To Current".

| Top:             | 1   | - | Set Top To Current    |
|------------------|-----|---|-----------------------|
| Bottom:          | -1  | - | Set Bottom To Current |
| Step Size:       | 0.3 | ÷ | Center Around Current |
| Number of Steps: | 7   | ÷ |                       |

- 17. Procéder de façon identique pour définir la limite inférieure de la région d'acquisition (cliquez sur "Set Bottom to Current").
- Choisir le "Step Size". Il dépend de l'objectif utilisé. Il est important de bien choisir cette distance entre deux coupes en vue de faire des reconstructions 3D ou de déconvoluer vos images

Si vous travaillez au **100x** ou au **63x à huile** (NA : 1.4) vous devez échantillonner à **0.2 μm** Si vous utilisez un **40 à huile** vous devez échantillonner à **0,3 μm** 

- 19. Cliquer sur "*Acquire*"
- 20. Cliquez sur "Save Image" pour sauvegarder vos données.

#### Centrer le stack sur un plan

- 20. Choisir "*Acquire Wavelength Set at Each Z*" ou "*Acquire Z Series for One Wavelength at a Time*". La deuxième solution ne nécessitant pas de changement de filtres entre chaque image, l'acquisition sera plus rapide.
- 21. Se mettre en mode live pour repérer la structure à imager.
- 22. Vérifiez que "Current Position" est à 0 (sinon cf 7.)
- 23. Cochez "*Range Around Current*". Le stack sera centré sur le plan actuel (ou sur le plan renvoyé par l'autofocus ou sur celui déterminé à chaque position lors d'une acquisition multi-champs)

| 🗖 Multi Dimer    | nsional Acquisition                                                                                                    |        |
|------------------|----------------------------------------------------------------------------------------------------|--------|
| Snap<br>Bin: 2 🔺 | Main     Timelapse     Wavelengths     Z Series     Stream       Interactive settings       Current Position:     0     1       Microns     Increment:     1                | 44     |
| Live<br>Bin: 2 🛧 | Settings for acquisition series<br>Loop order<br>C Acquire wavelength set at each Z<br>C Acquire Z series for one wavelength at a time<br>V Keep shutter open between steps |        |
| Center Quad.     | Range: 13 🛫 🔽 Range Around Curre                                                                                                    | nt     |
| Active Region    | Top: 6.5 🚖 Set Top To Current                                                                                                    | ]      |
| Wavelength:      | Bottom: -6.5 🚊 Set Bottom To Current                                                                                                    | ]      |
| 1:fluo2 💌        | Step Size: 0.4 Center Around Current                                                                                                    |        |
| Preview          | Number of Steps: 33                                                                                                    |        |
| Acquire<br>Close | No recommended Step Size due to unknown NA or Mag. se                                                                                                    | itting |

24. Choisissez le "Step Size" et le nombre de coupes ("Number of Step") ou l'épaisseur d'échantillon ("Range") que vous souhaitez acquérir.
Il est très important de bien choisir le "step size" en vue de faire des reconstructions 3D ou de déconvoluer vos images. Il dépend de l'objectif que vous utilisez. Les valeurs optimales sont les suivantes :

Si vous travaillez au **100x** ou au **63x à huile** (NA : 1.4) vous devez échantillonner à **0.2 μm** Si vous utilisez un **40 à huile** vous devez échantillonner à **0,3 μm** 

- 25. Cliquer sur "Acquire".
- 26. Cliquez sur "Save Image" pour sauvegarder vos données.
- 15. Dans l'onglet "*Wavelength*" choisir le fluorophore à imager et le temps d'exposition (entre 20 et 500ms).
- 16. Cliquer sur "*acquire*" pour faire une image de ce fluorophore.
- 17. Ouvrir le menu "*Display/ Scale Image*". Ce menu donne la dynamique de l'image.

Le maximum de l'image ne doit jamais atteindre 4095. Plus la dynamique de l'image (différence entre intensité maximum et intensité minimum) (dans cet exemple : 795-124=671 niveaux) meilleur est l'image.

#### Remarques :

- Si la dynamique de l'image est trop faible, augmenter le temps d'acquisition.
- Plus on éclaire un échantillon, plus on le détruit. Pour choisir le bon compromis, n'hésitez pas à demander conseil à un ingénieur de la plate-forme.

# Il est possible d'acquérir qu'une partie du champ en définissant une région d'intérêt

- Choisir une forme
- Dans le menu "Apps/ Multi Dimensional Acquisition" cliquer sur "Active Region".

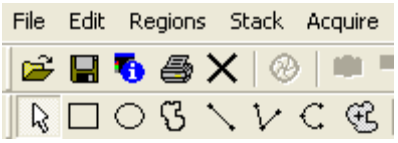

- Cliquer sur "*Live*" ou "*Snap*" pour avoir l'image votre zone d'intérêt.
- Pour revenir en région entière cliquez sur "full chip".

### Acquisition multi-couleurs

- 1. Ouvrir la boite "Apps/ Multi Dimensional Acquisition".
- 2. Dans l'onglet "Main" cochez "Multiple Wavelenght"

**RMQ :** le mode "*Stream*" permet de faire des acquisitions plus rapides mais elles seront moins bien résolues (cf "*Mode Rapide*").

- Sélectionnez le nom de vos données et leur emplacement pour l'enregistrement : users / « année » / « mois en cours » / « jour de la manip » / « dossier à votre nom ».
- 4. Selon l'objectif utilisé définissez le binning approprié

Objectif **100X** : binning de **2**, Objectif **63X** : binning de **1**, Objectif **40X** : binning de **1**, Objectif **20X** : binning de **1**,

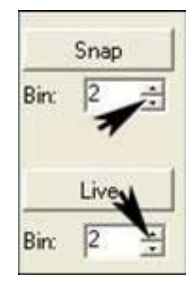

22

5. Dans l'onglet "Wavelength" choisir le nombre de fluorophores à imager.

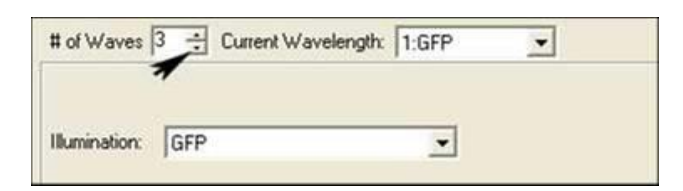

6. Dans la boîte "*Current Wavelength*" du même onglet choisir : 1, sans tenir compte du nom du fluorophore qui suit.

| # of Waves | 3 ÷ | Current Wavelength: | 1:GFP | - |
|------------|-----|---------------------|-------|---|
|            |     |                     |       | 7 |
|            |     |                     |       |   |

7. Dans la boîte "*illumination*" choisir le premier fluorophore d'intérêt (GFP, DsRed, Cy5) et le temps d'exposition voulu pour ce fluorophore.

#### Plateau technique d'imagerie cellulaire d'Infinity-Purpan

Sophie Allart - <u>sophie.allart@inserm.fr</u> – Simon Lachambre – <u>simon.lachambre@inserm.fr</u> Tél : 05. 62. 74. 45. 78

| t of Waves 3 | Current Wavelength: | 1:GFP | - |
|--------------|---------------------|-------|---|
|              |                     | *     |   |
| Ilumination: | FP                  | -     |   |

8. Dans la boîte "*Current Wavelength*" du même onglet choisir : 2, sans tenir compte du nom du fluorophore qui suit et dans la boîte "*Illumination*" choisir le deuxième fluorophore d'intérêt (GFP, DsRED, Cy5) et le temps d'exposition correspondant. Idem s'il existe un autre fluorophore.

| # of Waves    | 3 🚽 Current Waveleng | th: 2:DsRed | • |
|---------------|----------------------|-------------|---|
| Illumination: | DsRed                | -           |   |

**RMQ** : Votre acquisition se fera selon l'ordre que vous avez choisit et avec le temps d'exposition indiqué pour chaque fluorochrome.

- 9. Cliquer sur "Snap" pour faire une image de chaque fluorophore.
- 10. Ouvrir le menu "*Display/ Scale Image*". Ce menu donne la dynamique de l'image.

**Le maximum de l'image ne doit jamais atteindre 4095**. Plus la dynamique de l'image (différence entre intensité maximum et intensité minimum) (dans cet exemple : 795-124=671 niveaux) meilleur est l'image.

#### **Remarques :**

- Si la dynamique de l'image est trop faible, augmenter le temps d'acquisition.
- Plus on éclaire un échantillon, plus on le détruit. Pour choisir le bon compromis, n'hésitez pas à demander conseil à un ingénieur de la plate-forme.

|                            | Scale Image                                                        |    |
|----------------------------|--------------------------------------------------------------------|----|
|                            | Image: 40x_opto15_500ms_dl100 Close                                |    |
|                            | Range: 10-Bits (0-1023)                                            |    |
|                            | Settings                                                           |    |
|                            | V Auto scale                                                       |    |
|                            |                                                                    |    |
|                            | Low %: 7.21 🛨 High %: 0.07 🛫                                       |    |
|                            | ☐ Scale within the active region                                   |    |
|                            | Gray level minimum and maximum values                              |    |
|                            | Entire stacks (None)                                               |    |
| Plateau te                 | Calculate Stack Min/Max nfinity-Purpan                             | 23 |
| Sophie Allart - sophie.all | art@inserm.fr – Simon Lachambre – <u>simon.lachambre@inserm.fr</u> |    |
|                            | Tél : 05. 62. 74. 45. 78                                           |    |
|                            | 05. 31. 54. 79. 01                                                 |    |

# Il est possible d'acquérir qu'une partie du champ en définissant une région d'intérêt

- Choisir une forme
- Dans le menu "Apps/ Multi Dimensional Acquisition" cliquer sur "Active Region".
- Cliquer sur "*Live*" ou "*Snap*" pour avoir l'image votre zone d'intérêt.
- Pour revenir région entière cliquez sur "full chip".

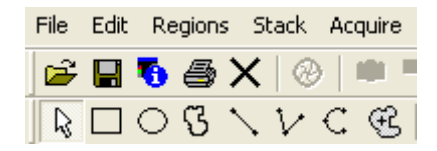

- 11. Cliquer sur "Acquire"
- 12. Cliquez sur "Save Image" pour sauvegarder vos données.

# Balayage d'une série de champs

Cette possibilité s'ajoute à tout type d'acquisition: un ou plusieurs fluorochromes (mono ou multi-couleurs), un ou plusieurs plans (mono ou multi-plans), avec ou sans timelapse.

Les réglages à effectuer pour chaque combinaison de ces paramètres sont expliqués précédemment (cf table des matières en première page du tutorial).

Il est préférable de choisir des positions peu éloignées les unes des autres.

Voici maintenant les explications pour le repérage des positions des différents champs que vous voulez imager.

- 1. Ouvrir le menu "Apps/ Multi Dimensional Acquisition ".
- 2. Dans l'onglet " Main " cochez "Multiple Stage Positions ".

| 🗖 Multi Dimer                                             | nsional Acquisition 📃 🗖 🔀                                                                                                    |
|-----------------------------------------------------------|----------------------------------------------------------------------------------------------------|
|                                                           | Main Stage Wavelength                                                                                                    |
| Snap<br>Bin: 2 📑                                          | ☐ Do Timelapse Summary                                                                                                    |
| Live<br>Bin: 2 🔹                                          | Multiple Wavelengths     Save State       Do Z Series     Load State       Stream     Stream                                                     |
| Full Chip<br>Center Quad.<br>Active Region<br>Wavelength: | Run Journals     Minimize images during acquisition     Description: *Images automatically saved with base file*     Multi Dimensions Experiment |
| 1:fluo1                                                   | Select Directory C:\users\2005\octobre\28\bene                                                                                                   |
|                                                           | Base Name: S1TGFP_mitBFP-BAPTA_17                                                                                                    |

3. Sélectionner le nom des données et leur emplacement pour l'enregistrement : users / « année » / « mois en cours » / « jour de la manip » / « dossier à votre nom ».

**RMQ** : La sauvegarde est automatique.

Plateau technique d'imagerie cellulaire d'Infinity-Purpan Sophie Allart - sophie.allart@inserm.fr - Simon Lachambre simon.lachambre@inserm.fr Tél: 05. 62. 74. 45. 78 05.31.54.79.01

- 4. Mettez vous en "Live".
- 5. Choisir un champ grâce au joystick
- 6. Dans l'onglet " *Stage* ", mettez au point grâce au piezzo (flèches après l'encadré Z) et valider votre position en cliquant sur " *Add*". Pour supprimer une position, sélectionnez la et cliquez sur "*Remove*".

Vous ne devez absolument plus modifier la mise au point sur le microscope. Vous devez impérativement utiliser le piezzo pour ajuster la mise au point selon les positions.

| 🗖 Multi Dime | nsional Acquisition |        |                                                    |
|--------------|---------------------|--------|----------------------------------------------------|
|              | Main Stage Waveleng | th     |                                                    |
| Snap         |                     |        | Positions:                                         |
| ыл:  2 🗔     | X: 29119.6          | Add    | Position1 (29119.6, 295<br>Position2 (36026, 36937 |
| Live         | Y: 29542.4          | - 1    | Position3 (43914.5, 444<br>Position4 (53754.5, 543 |
| Bin: 2 📫     | Z:  0               | Remove | Position5 (30789.9, 172                            |
| Full Chip    | Position Label:     |        |                                                    |
| Center Quad. |                     |        | Move to Position                                   |
| Wavelength:  |                     |        |                                                    |
| Preview      |                     |        |                                                    |
| Acquire      |                     |        |                                                    |
| Close        |                     |        |                                                    |

Vous pouvez sélectionner jusqu'à 20 positions avec le joystick.

**RMQ** : Vous pouvez aussi choisir l'option « *Autofocus* » dans le menu « *Wavelength* ». A ce moment là le focus sera fait à chaque plan et à chaque position.

| 🗖 Multi Dime           | nsional Acquisition           |                   |
|------------------------|-------------------------------|-------------------|
| Snap<br>Bin: 2 💌       | Main Stage Wavelength         |                   |
| Live<br>Bin: 2 📑       | Illumination: fluo1           |                   |
|                        | Exposure: 450 🔹 ms            |                   |
| Full Chip              | Auto Expose: No Auto Expose   | Target Intensity: |
| Center Quad.           |                               | J3000 ∄           |
| Active Region          |                               |                   |
| Wavelength:<br>1:fluo1 | Auto Focus: Auto Focus On 💽 🗲 | Configure         |
| Preview                |                               |                   |
| Acquire                |                               |                   |
| Close                  |                               |                   |

7. Cliquer sur "*Acquire*" Le stack est en format stk.

# Visualisation des acquisitions multiparamétriques

- 1. Ouvrir le menu "*Apps/ Review Multi Dimensional data/Select Base File*". La fenêtre "*Multi Dimensional Data Set Utilities* " s'ouvre automatiquement : choisissez le dossier que vous voulez visionner.
- 2. Allez dans "Select Directory" pour sélectionnez l'acquisition que vous voulez visionner.
- 3. Dans "*Data Set* " cochez une image ou un stack et cliquez sur "*View* " pour afficher son contenu à l'écran.

| 🗖 Multi Dimensional Data Set Utilities 🛛 🔲 🔀        |   |                             |                   |                  |
|-----------------------------------------------------|---|-----------------------------|-------------------|------------------|
| Select Directory C:\users\2005\septembre\22\nicolas |   |                             |                   | Build Set.       |
| Data Sets (*.nd)                                    |   | Description:                |                   |                  |
| BDkan_H4                                            | ^ | Multi Dimensions Experiment |                   |                  |
| BDkan_H4                                            |   |                             |                   |                  |
| BDkan_H4                                            |   |                             |                   |                  |
| BDkan_H4                                            |   |                             |                   |                  |
| BDkan_H4                                            |   | )                           |                   |                  |
| BDkan_H4                                            |   |                             |                   |                  |
| BDkan_H4                                            |   |                             |                   |                  |
|                                                     |   | 7 Steps: 31                 |                   |                  |
| BDkan_H4                                            |   | 2 3(0ps. 5)                 | Data Log Not Open |                  |
| BDkan H4                                            |   |                             | Config Log        | OpenLog          |
| BDkan H4                                            |   |                             | Corning Log       |                  |
| BDkan_H4                                            |   |                             | Run Journal       | View             |
| BDkan_H4                                            |   | Append Sets                 | Copy Set(s)       | Build Thumbnaile |
| BDkan_H4                                            |   | Appendisets                 | Copy Set(s)       |                  |
| BDkan_H4                                            | ~ | Delete Set(s)               | Move Set(s)       | Close            |

- 4. Dans "Wavelenghts " choisissez les longueurs d'onde que vous voulez.
- Chaque image du stack est représentée dans un tableau selon sa position en Z et dans le temps. Les curseurs Z et Time permettent de visualiser les images une à une ou de les faire défiler.
   Pour créer le stack correspondant à un plan ou à un point de temps, faites

un clic droit sur le numéro du plan ou du point de temps et cliquez sur "Load Images".

Vous pouvez aussi cliquez sur "Select Best Focus" puis sur "Load Images". Metamorph fera un stack avec le meilleur focus pour chaque points de temps.

| Review Multi Dimensional Data                                                                                  |                                 |
|----------------------------------------------------------------------------------------------------|---------------------------------|
| Select Base File     C:\users\2005\septembre       Wavelengths:     Z       ☑ fluoSC3 (Z)     ▲       ▲     15 | 1221nicolas1BDKAN_H4_BUT_YELLOW |
| 16<br>17<br>▼ 18<br>19<br>▼ 20                                                                                 |                                 |
| Selections [X's] Display Z Projection                                                                          |                                 |
| Load Image(s) Select Best Focus                                                                                | Clear                           |
| Reset Image Displays                                                                                           | Run Journal Loop Close          |